# SDWAN 환경에서 관리 기술 수집 및 TAC 케이스 에 업로드

### 목차

소개 <u>사전 요구 사항</u> 요구 사항 <u>사용되는 구성 요소</u> 배경 정보 관리 기술 생성 <u>시나리오 1. vManage for Device Online에서</u> <u>시나리오 2. vManage에서 연결할 수 없는 디바이스에 대한 CLI에서</u> <u>시나리오 3. cEdge용 CLI에서</u> 추가 참고 사항 Admin-Tech를 Cisco SR로 직접 전송 사전 요구 사항 SR에 대한 업로드 토큰 검색 <u>SCM을 사용하여 토큰 가져오기</u> <u>SR에 Admin-Tech 업로드</u> <u>케이스 첨부 확인</u>

## 소개

이 문서에서는 SD-WAN(Software Defined Wide Area Network) 환경에서 관리 기술을 시작하는 방법에 대해 설명합니다.

### 사전 요구 사항

#### 요구 사항

Cisco에서는 Cisco SD-WAN에 대해 알고 있는 것이 좋습니다.

#### 사용되는 구성 요소

이 문서의 정보는 Cisco vManage를 기반으로 합니다.

이 문서의 정보는 특정 랩 환경의 디바이스를 토대로 작성되었습니다. 이 문서에 사용된 모든 디바 이스는 초기화된(기본) 컨피그레이션으로 시작되었습니다. 현재 네트워크가 작동 중인 경우 모든 명령의 잠재적인 영향을 미리 숙지하시기 바랍니다.

# 배경 정보

SD-WAN(Software Defined Wide Area Network) 환경에서 관리 기술을 시작할 때, TAC(Technical Assistance Center)에서 문제 해결을 지원하기 위한 정보를 캡처하는 데 도움이 되도록 하기 위한 것입니다. 관리 기술을 문제 상태에서 캡처하는 데 도움이 됩니다. vManage GUI 및 CLI, Edge 장치 CLI, 그리고 토큰 메커니즘을 사용하여 Cisco TAC 케이스에 직접 관리자 기술을 업로드하는 방법 에 대해 설명합니다.

# 관리 기술 생성

시나리오 1. vManage for Device Online에서

1단계. vManage에 로그인합니다.

2단계. Tools > Operational Commands로 이동합니다.

참고: Admin-Tech는 netadmin 권한이 있는 사용자 또는 Tools에 대한 쓰기 권한이 있는 사용 자 지정 사용자 그룹 사용자에 의해 생성됩니다.

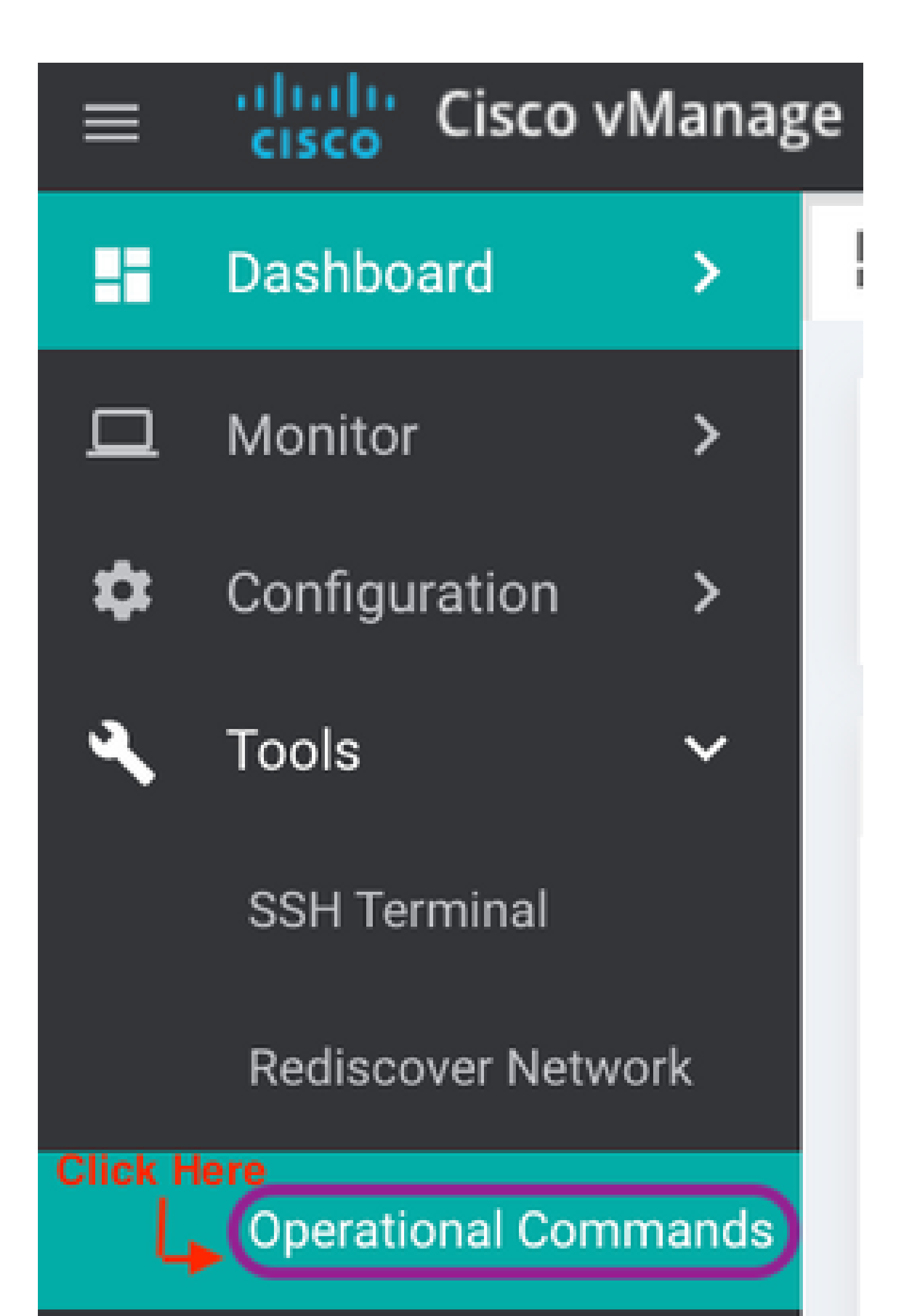

를 업로드하십시오. 컨트롤러에서 멀리 떨어져 있을 때 자신의 워크스테이션에 다소 큰 파일을 다 운로드하는 것은 어렵습니다. 느린 다운로드 후 파일을 SR에 업로드해야 합니다. 다시 말해, 느린 프로세스입니다. 이 절차에서는 vManage에서 GUI 및 CLI를 통해 수행하는 방법을 설명합니다.

사전 요구 사항

업로드가 작동하려면 vManage에서 공용 인터넷에 연결해야 합니다. Cisco 클라우드 호스팅 vManage 컨트롤러에는 이러한 기능이 있습니다. 사용자가 admin-tech를 요청하려면 netadmin 권 한이 필요합니다. 한 번에 하나의 admin-tech만 SR로 전송할 수 있습니다. SR에 업로드하려면 SR 번호와 업로드 토큰이 필요합니다. 다양한 업로드 방법에 대한 자세한 내용은 <u>Customer File</u> <u>Uploads to Cisco Technical Assistance Center</u>에서 <u>설명합니다</u>. 이 예에서는 Customer eXperience Drive(CXD) 절차가 사용됩니다.

SR에 대한 업로드 토큰 검색

SCM을 사용하여 토큰 가져오기

SR이 열리면 CXD는 자동으로 업로드 토큰을 생성하고 이 토큰과 서비스 사용 방법에 대한 세부 정 보가 포함된 메모를 SR에 삽입합니다.

업로드 토큰을 검색하려면 다음 단계를 완료합니다.

1단계. <u>SCM</u>에 <u>로그인합니다</u>.

2단계. 원하는 케이스를 열어 업로드 토큰을 가져옵니다.

3단계. Attachments(첨부 파일) 탭을 클릭합니다.

4단계. Generate Token(토큰 생성)을 클릭합니다. 토큰이 생성되면 Generate Token(토큰 생성) 버 튼의 오른쪽에 표시됩니다.

 ◇ 참고:
-사용자 이름은 항상 SR 번호입니다. 비밀번호 및 토큰은 업로드 토큰을 가리킵니다. 업로드 토큰은 CXD에서 요청할 때 비밀번호로 사용됩니다.
- 메모가 몇 분 내에 SR에 자동으로 첨부됩니다. 사용자가 메모를 찾을 수 없는 경우, SR 소유 자에게 문의할 수 있으며 토큰은 수동으로 생성될 수 있습니다.

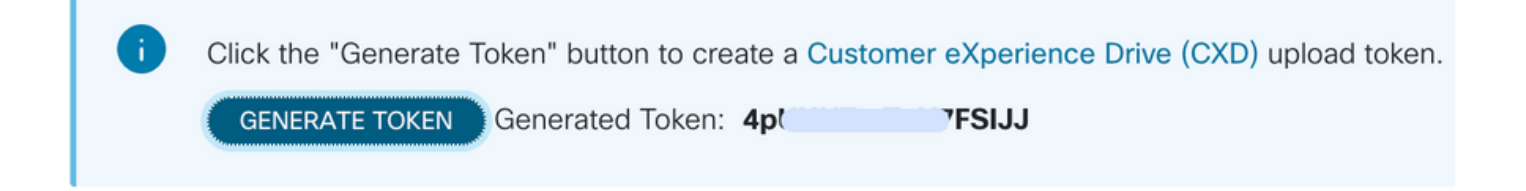

SR에 Admin-Tech 업로드

vManage GUI

vManage 20.7.x 이상에서는 시나리오 1의 1~7단계를 수행합니다. vManage for Device Online에서

7단계가 완료되고 admin-tech가 생성되면 클라우드 아이콘을 클릭하고 정보(SR 번호, 토큰, VPN 0 또는 512)를 입력한 후 Upload(업로드)를 클릭합니다.

# List of Admin-techs

| XD (cxd.cisco.co<br>inutes. After upload<br>I only one admin-te | m) for 10.0.0.12<br>I, you cannot inter<br>ch file at a time.             | 2.<br>rrupt the proce                                                                                                    | ess even if y                                                                                                    | ou clos                                                                                                    | e this window.                                                                                                    |                                                                                                    |                                                                                                    |        |        |
|-----------------------------------------------------------------|---------------------------------------------------------------------------|----------------------------------------------------------------------------------------------------|----------------------------------------------------------------------------------------------------|----------------------------------------------------------------------------------------------------|----------------------------------------------------------------------------------------------------|----------------------------------------------------------------------------------------------------|----------------------------------------------------------------------------------------------------|--------|--------|
| mber                                                            |                                                                           |                                                                                                    |                                                                                                    |                                                                                                    |                                                                                                    |                                                                                                    |                                                                                                    |        |        |
|                                                                 |                                                                           |                                                                                                    | •                                                                                                    | 3                                                                                                    | Generat                                                                                                    | e one                                                                                                    | e per Adm                                                                                                    | in-Tec | h      |
|                                                                 |                                                                           |                                                                                                    |                                                                                                    | •                                                                                                    |                                                                                                    |                                                                                                    |                                                                                                    |        |        |
|                                                                 |                                                                           |                                                                                                    |                                                                                                    |                                                                                                    |                                                                                                    |                                                                                                    |                                                                                                    |        |        |
|                                                                 |                                                                           |                                                                                                    |                                                                                                    |                                                                                                    |                                                                                                    |                                                                                                    | Cancel                                                                                                    |        |        |
|                                                                 | XD (cxd.cisco.co<br>ninutes. After upload<br>d only one admin-ter<br>mber | XD (cxd.cisco.com) for 10.0.0.12<br>ninutes. After upload, you cannot inter<br>d only one admin-tech file at a time.<br>mber | XD (cxd.cisco.com) for 10.0.0.12.<br>ninutes. After upload, you cannot interrupt the proce<br>d only one admin-tech file at a time.<br>Imber | XD (cxd.cisco.com) for 10.0.0.12.<br>ninutes. After upload, you cannot interrupt the process even if y<br>d only one admin-tech file at a time.<br>Imber | XD (cxd.cisco.com) for 10.0.0.12.<br>ninutes. After upload, you cannot interrupt the process even if you clos<br>d only one admin-tech file at a time.<br>mber | CXD (cxd.cisco.com) for 10.0.0.12.<br>ninutes. After upload, you cannot interrupt the process even if you close this window.<br>d only one admin-tech file at a time.<br>mber<br>Generat<br>Upload | CXD (cxd.cisco.com) for 10.0.0.12.<br>ninutes. After upload, you cannot interrupt the process even if you close this window.<br>d only one admin-tech file at a time. | Cancel | Cancel |

Upload(업로드)를 클릭하면 Upload successful(업로드 성공) 메시지가 표시되어 admin-tech가 SR에 성공적으로 업로드되었음을 알려줍니다.

List of Admin-techs

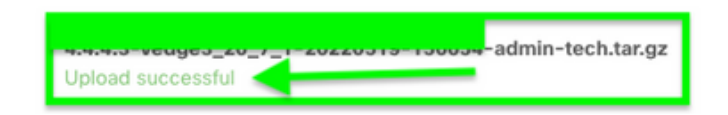

🛓 🛈 🗛

또한 이제 vManage에서 Edge 디바이스에서 admin-tech를 가져올 수 있습니다. 관리자-tech가 이 미 디바이스에 있는 경우 이를 가져올 수 있습니다. admin-tech가 디바이스의 CLI를 통해 생성되었 을 수 있습니다. 이제 vManage에서 copy(복사) 옵션을 사용하여 이미지를 vManage에 복사한 다음 앞서 설명한 대로 Cisco SR 케이스에 직접 업로드하는 데 사용할 수 있습니다.

추가 정보가 여기에 제공됩니다.

| 다음을 통해 디바이스에서 admin-tee | chs를 볼 수 | 있습니다. |
|-------------------------|----------|-------|
|-------------------------|----------|-------|

| Hostname       | System IP                                                                   | Device Model                                                | Chassis Number/ID                                | State    | Reachability            | Site ID | BFD | Control | Version     | Up Since                 |                 |        |
|----------------|-----------------------------------------------------------------------------|-------------------------------------------------------------|--------------------------------------------------|----------|-------------------------|---------|-----|---------|-------------|--------------------------|-----------------|--------|
| @vedge1_20_6_3 | 4.4.4.1                                                                     | vEdge Cloud                                                 | 6d8841a2-ce0d-d0e0-74d6-3                        | •        | reachable               | 101     | 4   | 5       | 20.6.3      | 02 Jun 2                 | 022 11:18:00 PM |        |
|                |                                                                             |                                                             |                                                  |          |                         |         |     |         |             |                          | Generate Admin  | Tech   |
|                |                                                                             |                                                             |                                                  |          |                         |         |     |         |             |                          | View Admin Tech | h List |
| 다운로드           | ist of /<br>redge1_20_6,<br>Treated at: Not A<br>The size: Not Avea<br>가 시작 | Admin-1<br>_3-20220520-11<br>valiable<br>nable              | techs<br><sup>0231-admin-tech.tar.gz</sup><br>면: |          |                         |         |     | Cor     | A y from de | vice to vManag<br>02 Jun | otal R<br>0     |        |
| O Started cap  | ying Admin Tech                                                             | from Device to vill                                         | amage. After successful copy, the o              | inanimad | button will be enabled. |         |     |         |             |                          |                 | ×      |
|                | List of Admin-techs                                                         |                                                             |                                                  |          |                         |         |     |         |             | ×                        |                 |        |
|                |                                                                             | verige 1,20,4,3-<br>Created at Non-Asai<br>File size 1,3 MR | 20220520-110251-admin-tach<br>strin              | han.ga   |                         |         |     |         | £ 0         |                          |                 |        |

admin-techs 목록에는 다운로드된 가 표시됩니다. 클라우드 아이콘을 사용하여 Cisco SR에 업로드 할 수 있습니다.

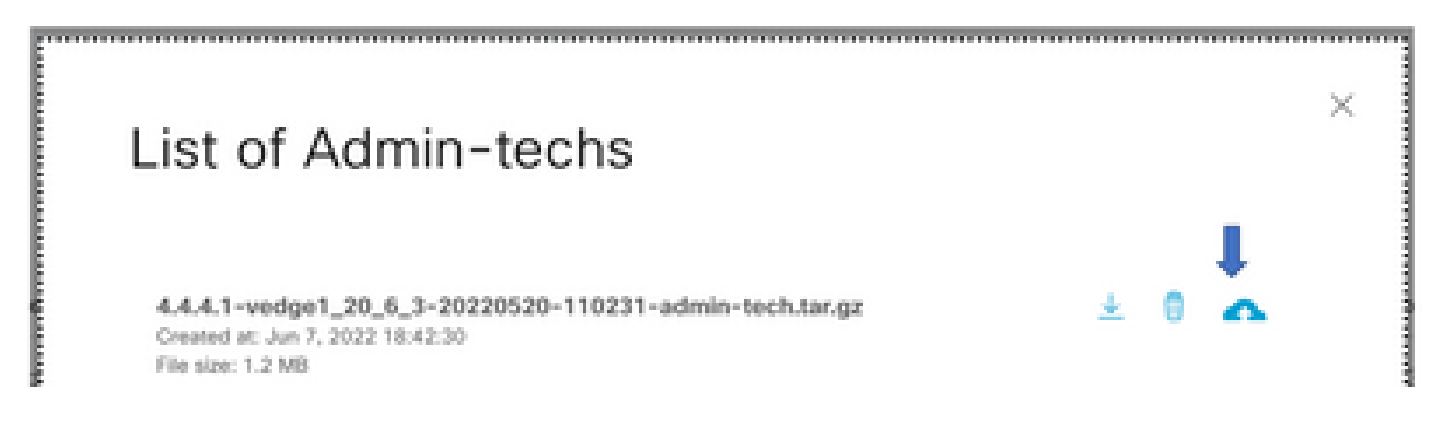

Release 20.6.x 이상에서 vManage가 클러스터 모드인 경우 Tools(툴) > Operational Commands(운 영 명령) 아래의 Generate Admin Tech for vManage(vManage용 관리 기술 생성) 옵션을 사용하여 모든 vManage 노드에서 관리 기술을 생성할 수 있습니다.

# Generate Admin Tech for vManage

생성된 후에는 이전 단계를 사용하여 admin-techs를 TAC 케이스에 직접 업로드할 수 있습니다.

vManage CLI

vManage에서만 요청 admin-tech를 CLI를 통해 사용하여 admin-tech를 생성한 후 이가 완료되면 request upload 명령을 입력할 수 있습니다. 이 예제에서는 이 구문을 사용합니다. 비밀번호를 입력 하라는 메시지가 표시되면 이전에 검색한 토큰을 입력합니다.

vManage# request upload ypn 512 scp://69094XXXX@cxd.cisco.com:/test.file test.file 69094XXXX@cxd.cisco.com's password: test.file 100% 21 0.3KB/s 00:00 vManage#

케이스 첨부 확인

admin-tech가 SCM을 사용하여 케이스에 업로드되었는지 확인합니다.

| Expa | nd All   Preview All | 1 - 10 of 10        | Notes per page: 25   50   All |  |  |  |  |
|------|----------------------|---------------------|-------------------------------|--|--|--|--|
|      | From                 | Title               | Date ~                        |  |  |  |  |
| ~    | TACHIGHWAY           | CXD Attached a File | 03/19/2021 at 18:08:31        |  |  |  |  |

이 번역에 관하여

Cisco는 전 세계 사용자에게 다양한 언어로 지원 콘텐츠를 제공하기 위해 기계 번역 기술과 수작업 번역을 병행하여 이 문서를 번역했습니다. 아무리 품질이 높은 기계 번역이라도 전문 번역가의 번 역 결과물만큼 정확하지는 않습니다. Cisco Systems, Inc.는 이 같은 번역에 대해 어떠한 책임도 지지 않으며 항상 원본 영문 문서(링크 제공됨)를 참조할 것을 권장합니다.